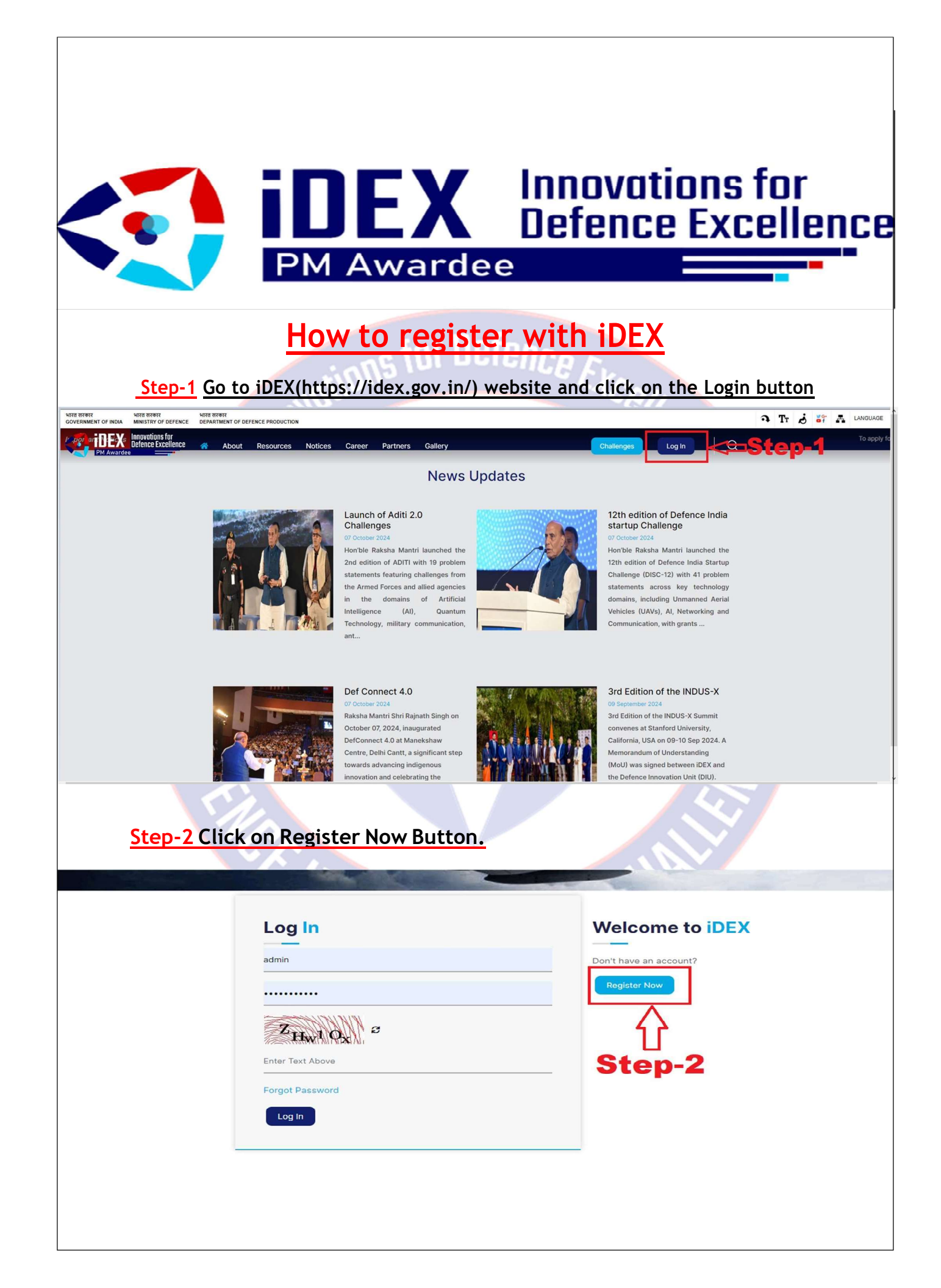

| Sign Up                                                                                                    | Welcome to iDEX                   |
|----------------------------------------------------------------------------------------------------|-----------------------------------|
| Enter Your Full Name                                                                                                    | Already have an Account ?         |
| admin                                                                                                    |                                   |
| Enter Your Mobile                                                                                                    | Sten                              |
|                                                                                                    | Step-,                            |
| s Mount                                                                                                    |                                   |
| Enter Text Above                                                                                                    |                                   |
| □ I agree with Terms of Service. Terms Of Privacy                                                                                     | Policy                            |
|                                                                                                    |                                   |
| Sign Up                                                                                                    |                                   |
| Sign Up<br>4 You're now ready to log in                                                                                               | and apply for challenges. Now log |
| Sign Up<br>4 You're now ready to log in<br>your credentials.                                                                          | and apply for challenges. Now log |
| 4 You're now ready to log in<br>your credentials.                                                                                     | and apply for challenges. Now log |
| Sign Up<br>4 You're now ready to log in<br>your credentials.<br>Log In<br>admin                                                       | and apply for challenges. Now log |
| 4 You're now ready to log in<br>your credentials.                                                                                     | and apply for challenges. Now log |
| Sign Up<br>4 You're now ready to log in<br>your credentials.<br>Log In<br>admin<br>1 C <sub>R</sub> FAM ≈                             | and apply for challenges. Now log |
| Sign Up<br>4 You're now ready to log in<br>your credentials.<br>Log In<br>admin<br>1 CREAN &<br>Enter Text Above                      | and apply for challenges. Now log |
| Sign Up<br>4 You're now ready to log in<br>your credentials.<br>Log In<br>admin<br>DECERATOR &<br>Enter Text Above<br>Forgot Password | and apply for challenges. Now log |
| Sign Up  4 You're now ready to log in your credentials.  Log In admin  Cog Password  Forgot Password  Log In                          | and apply for challenges. Now log |

## Troubleshooting Guide-DISC/OC Challenges

| itioi                                                                                                    | (                                                                                                    | $\times$                                                                                                    | id the                                                                                                    |
|----------------------------------------------------------------------------------------------------|----------------------------------------------------------------------------------------------------|----------------------------------------------------------------------------------------------------|----------------------------------------------------------------------------------------------------|
|                                                                                                    | Data                                                                                                    | Base Error                                                                                                    |                                                                                                    |
|                                                                                                    | Please Tr                                                                                                    | ry After Sometime!                                                                                                    |                                                                                                    |
|                                                                                                    |                                                                                                    | ок                                                                                                    |                                                                                                    |
| i your app                                                                                                    | lication is sti                                                                                                    |                                                                                                    | tea, kindly follow                                                                                                    |
| 1. Kindly ensu                                                                                                    | the steps fo                                                                                                    | or troublesho                                                                                                    | oting<br>MB each.                                                                                                    |
| 1. Kindly ensu                                                                                                    | the steps fo                                                                                                    | nents are less than 2                                                                                                    | oting<br>MB each.                                                                                                    |
| 1. Kindly ensu<br>DISC 12                                                                                                    | the steps for                                                                                                    | nents are less than 2                                                                                                    | oting<br>2 MB each.                                                                                                    |
| 1. Kindly ensu<br>DISC 12<br>Innovator Profile<br>Applying as*<br>Statup                                                                                                    | the steps fo                                                                                                    | ments are less than 2                                                                                                    | oting<br>2 MB each.                                                                                                    |
| 1. Kindly ensu<br>DISC 12<br>Innovator Profile<br>Applying as*<br>Startup<br>Ary Registered Company [Proprietorship, U                                                                                                    | the steps for                                                                                                    | ments are less than 2                                                                                                    | oting<br>MB each.<br>of Individual Innovator leave blank).                                                                                                    |
| 1. Kindly ensu<br>DISC 12<br>Innovator Profile<br>Applying as*<br>Starup<br>Any Registered Company [Proprietorship, UL<br>MSME coregory, A                                                                                                    | the steps for<br>the steps for<br>are all your attachr                                                                                                    | MSME / Startup Name (In case<br>reprint of MSME / Startup Name (In case<br>test<br>reprint of MSME conserved and provide the Individual Inter<br>reprint of MSME conserved and provide the Individual Inter<br>reprint of MSME conserved and provide the Individ                                                                                                    | oting<br>OMB each.                                                                                                    |
| 1. Kindly ensu<br>DISC 12<br>Innovator Profile<br>Applying as*<br>Startup<br>Any Registered Company [Proprietership, UL<br>MeME correspond. A                                                                                                    | the steps for<br>the steps for<br>ure all your attachr                                                                                                    | MSME / Startup Name (In case in test in the individual International International Int                                                                                                    | oting<br>MB each.<br>of Individual Innovator leave blank).<br>or certified as MSME basis the definition of MSME as loid out by the Dept. or<br>water Category.             |
| 1. Kindly ensu<br>DISC 12<br>Innovator Profile<br>Applying as*<br>Startup<br>Any Registered Company [Proprietership, UL<br>MeMe coregory, A<br>Name*<br>Deepak                                                                                                    | the steps for<br>the steps for<br>ure all your attachr                                                                                                    | MSME / Startup Name (In case of test                                                                                                    | oting<br>MB each.<br>of Individual Innovator leave blank).<br>or certified as MSME basis the definition of MSME as loid out by the Dept. or<br>water Category.             |
| I. Kindly ensu I. Kindly ensu I. Kindly ensu DISC 12 Innovator Profile Applying as* Startup Any Registered Company [Proprietership, UI MeMe coregory, A Name* Deepak Phone Number*                                                                                                    | the steps for<br>the steps for<br>ure all your attachr                                                                                                    | MSME / Startup Name (In case<br>reents are less than 2  MSME / Startup Name (In case<br>test  public cotegory. Any Company recognised  prophy under the Startup company recognised  public cotegory and company recognised  public cotegory. Any Company recognised  public cotegory. Any Com                                                                                                    | oting<br>MB each.<br>MB each.<br>of Individual Innovator leave blank).<br>or certified as MSME basis the definition of MSME as loid out by the Dept. or<br>Noter Category. |
| 1. Kindly ensu<br>DISC 12<br>Innovator Profile<br>Applying as*<br>Startup<br>Any Registered Company [Proprietorship, LU<br>MSME coregory, A<br>Name*<br>Deepak<br>Phone Number*<br>9075412547                                                                                                    | the steps for<br>the steps for<br>ire all your attachr<br>Por Pot Ltd J with or without DIPP stortup recognition con-<br>iny other Person/Entity not qualifying either under the sto<br>Email*<br>dkm@ymail.com                                                                                                    | MSME / Startup Name (In case<br>repty under the Startup composition of the Individual Inno<br>start<br>Sectors<br>Sectors<br>Sectors<br>Male O Female<br>Address*<br>37                                                                                                    | oting MB each.  MB each.  States* Ladakh                                                                                                    |
| 1. Kindly ensu<br>DISC 12<br>Innovator Profile<br>Applying as*<br>Startup<br>Ary Registered Company [Proprietorship, LU<br>MMME cort oppily under the MSME cortegory, A<br>Name*<br>Deepak<br>Phone Number*<br>9075412547<br>DISC 12 Challenges Name                                                                                                    | Incation is still         the steps for         irre all your attachr         Por Port Ltd] with or withhout DIPP startup recognition con-<br>iny other Person/Entity not qualifying either under the stol         Email*         dkm@ymail.com                                                                                                    | In those Subfinition         or troublesho         nents are less than 2                                                                                                    | oting OMB each.  of Individual Innovator leave blank).  or certified as MSME basis the definition of MSME as laid out by the Dept. or water Category.  States* Ladakh      |
| Your app     Vour app     Vour app      | Por Port ttel with or without DIPP startup recognition con.         Por Port ttel with or without DIPP startup recognition con.         Inre all your attachr         dim gmail         dim gmail com         rol Room and Engine Room watch keepers.                                                                                                    | In those Subfinition         or troublesho         nents are less than 2                                                                                                    | oting OMB each.  of Individual Innovator leave blank).  or certified as MSME basis the definition of MSME as laid out by the Dept. or worder Cetegory.  States* Ladakh     |
| Your app     Your app     I your app     I your app     I your app     I your app     I line to the second second se | IICation is sti<br>the steps for<br>ire all your attachr<br>PrePettel with or without DIPP stortup recognition con-<br>iny other Person/Entity not qualifying either under the Sto<br>Email*<br>dsm@ymail.com<br>rol Room and Engine Room watch keepers.                                                                                                    | In mot subject of subject of subj                                                                                                    | oting OMB each. Of Individual Innovator leave blank).  or certified as MSME basis the definition of MSME as loid out by the Dept. or water Cotegory.  States* Ladakh       |
| Your app     Your app     Support app     Support     Support app     Support app     Sup | IICation is sti<br>the steps for<br>IIICation is sti<br>the steps for<br>IIICation is sti<br>the steps for<br>IIICation is sti<br>the steps for<br>IIICation is sti<br>the steps for<br>IIICation is sti<br>the steps for<br>IIICation is sti<br>IIICation is sti<br>IIIICation is sti<br>IIICation is sti<br>IIIICation is sti<br>IIICation | or troublesho nents are less than 2 test apply under the Startup Name (In case test apply under the Startup cotegory. Any Company recognited arrup or MSME / Startup Name (In case arrup or MSME cotegory. Any Company recognited arrup or MSME cotegory. Any Company recognited arrup or MSME cotegory. Any Company recognited arrup or MSME cotegory. Any Company recognited arrup or MSME cotegory. Any Company recognited arrup or MSME cotegory. Any Company recognited arrup or MSME cotegory. Any Company recognited arrup or MSME cotegory. Any Company recognited arrup or MSME cotegory. Any Company recognited arrup or MSME cotegory. Any Company recognited arrup or MSME cotegory. Any Company recognited arrup or MSME cotegory. Any Company recognited arrup or MSME cotegory. Any Company recognited arrup of MSME or MSME or                                                                                                    | oting MB each.  MB each.  States*                                                                                                    |
| Yourapp     Yourapp     Survey     Survey     Surv | IICation is sti<br>the steps for<br>Ire all your attachr<br>Pr Pr Httl With or without DPP stortup recognition con-<br>ury other Person/Entity not qualifying either under the sto<br>Email*<br>dcm@ymail.com<br>rol Room and Engine Room watch keepers.                                                                                                    | or troublesho nents are less than 2 test apply under the Startup Name (In case test apply under the Startup cotegory. Any Company recognised apply under the Individual Inno Gender*  Male Gender  Address* 37                                                                                                    | oting MB each.  MB each.  States*  Ladakh                                                                                                    |
| Yourapp     Yourapp     Survey     Survey     Surv | Incation is sti<br>the steps for<br>ire all your attachr<br>P or Pet Ltd] with or without DIPP startup recognition con-<br>iny other Person/Entity not qualifying either under the sto<br>pro Room and Engine Room watch keepers.<br>Ers and without any special characters)<br>zet2 MB)*                                                                                                    | or troublesho<br>nents are less than 2<br>ments are less than 2<br>ments ar | oting AMB each.  of Individual Innovator leave blank).  or certified as MSME basis the definition of MSME as laid out by the Dept. or vector Cetegory.  States* Ladakh     |
| Yourapp     Yourapp     Yourapp     Statup     Statup     Sta | Incation is sti<br>the steps for<br>ire all your attachr<br>P or Port Ltd] with or without DIPP stortup recognition con-<br>iny other Person/Entity not qualifying either under the sto<br>pro Port Ltd] with or without DIPP stortup recognition con-<br>iny other Person/Entity not qualifying either under the sto<br>Email*<br>dkm@ymail.com<br>rol Room and Engine Room watch keepers.<br>tere and without ony special characters)<br>zet2 MB)*<br>anydemo:in-d-s-form-updated-2024-09-30-                                                                                                    | nents are less than 2                                                                                                    | oting AMB each.  of Individual Innovator leave blank).  or certified as MSME basis the definition of MSME as loid out by the Dept. or water Category.  States* Ladakh      |

2. Rename all your attachments with names less than 10 characters, and it should not contain any special characters.

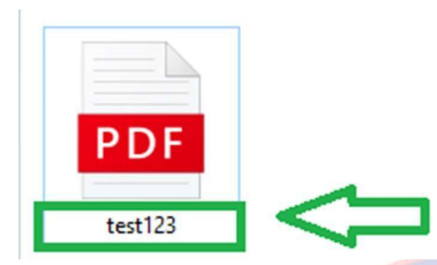

3. Recreate your pdf using the print command. (Note: Kindly do not use the browser-based print PDF command.)

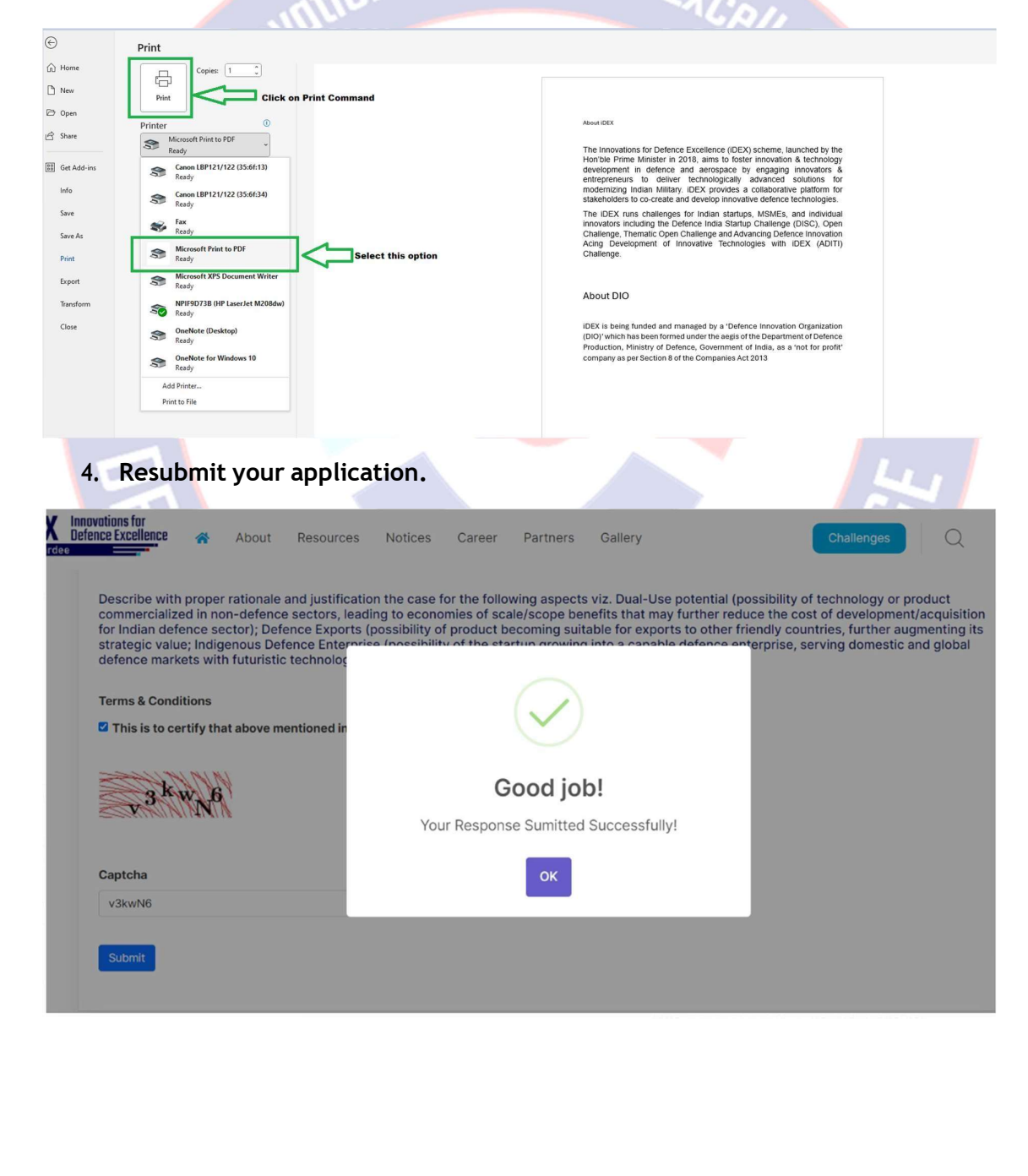